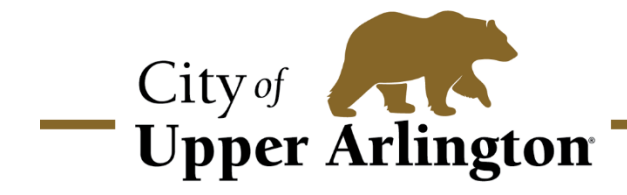

3600 Tremont Road | Upper Arlington, OH 43221 614-583-5300 | upperarlingtonoh.gov

## HOW TO PURCHASE A TIME SLOT POOL PASS ONLINE

Click this link to log in: https://parks.uaoh.net/wbwsc/webtrac.wsc/splash.html

Click on the "Login" link at the top of the page to log in:

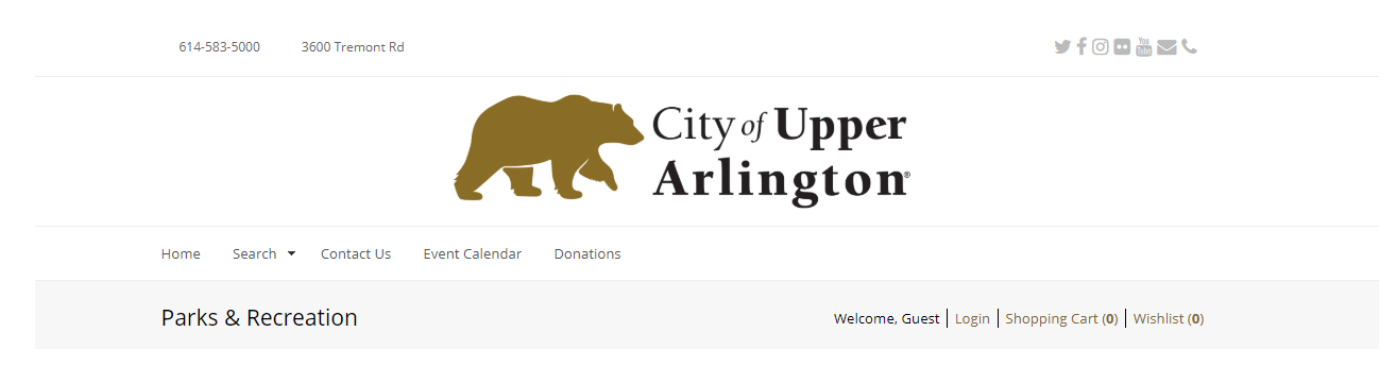

Scroll down on the home page until you come to this portion:

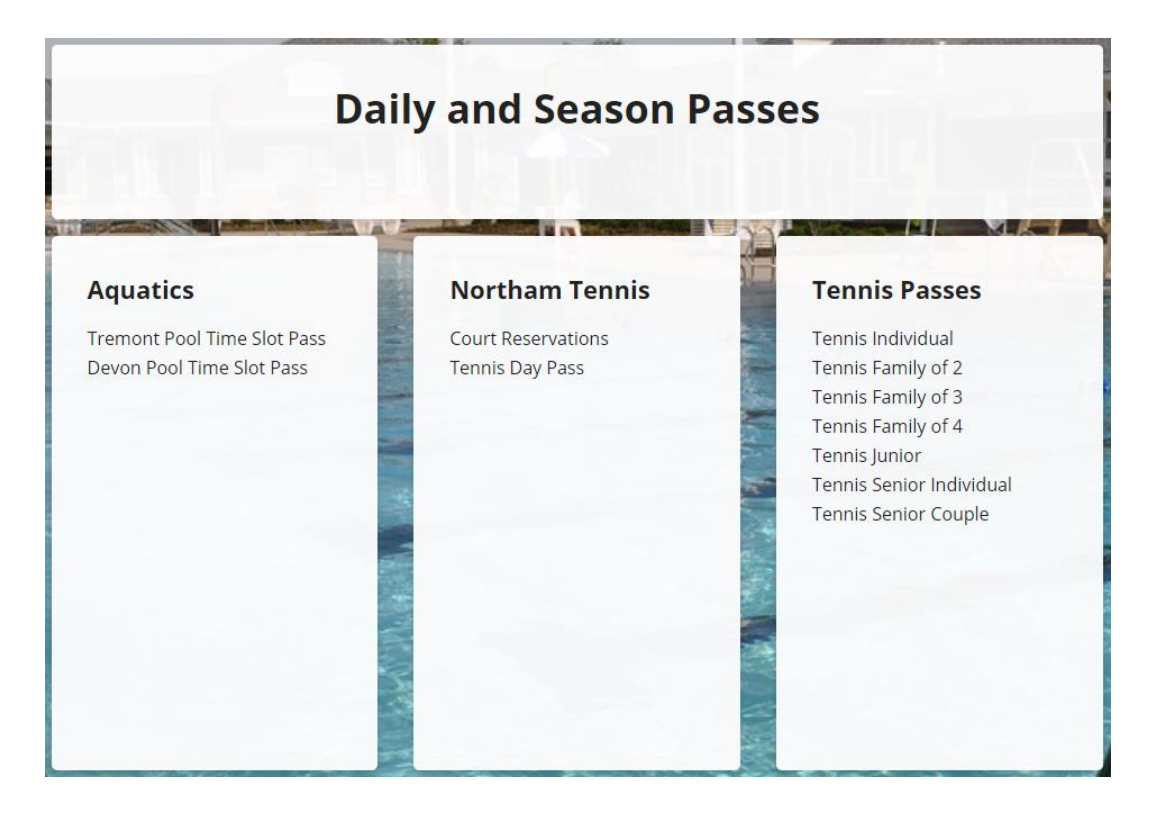

Click on the applicable pass under "Aquatics." On the next page, passes will be listed under "Search Results." You will first select a time slot by clicking the calendar icon to the left of your desired time:

| Search Results                                                                                                    |                                                                                                    |                                  |                           |                       |                            |      |               |      |          |             |          |       |             |
|----------------------------------------------------------------------------------------------------|----------------------------------------------------------------------------------------------------|----------------------------------|---------------------------|-----------------------|----------------------------|------|---------------|------|----------|-------------|----------|-------|-------------|
| Showing 1 To 17 Total Results (17)                                                                                                    |                                                                                                    |                                  |                           |                       |                            |      |               |      |          |             |          |       |             |
| Tre                                                                                                    | Tremont Pool Time Slot Passes - 650001                                                                                                    |                                  |                           |                       |                            |      |               |      |          |             |          |       |             |
| The<br>oper<br>the a<br>will b<br>do n<br>You<br>quic                                                                                                    | The modified pool schedule for 2020 will be comprised of two-hour sessions for up to 100 patrons per pool per session, with a 30-minute disinfection period between sessions. This pass is for open swim. Passes can be purchased up to 7 days in advance and are \$7 per time slot for adults and free for children under the age of 3. You must still reserve a time slot for children under the age of 3. Once you select the time slot you will be directed to calendar to select the date. Only one time slot per day is allowed per family member. After completing your registration you will be emailed a receipt and access ticket. You can either print this ticket out or pull it up on your phone when checking into the pool. YOU MUST HAVE THIS ACCESS TICKET FOR ENTRY. If you do not receive a confirmation email with your access ticket attached please email parks@uaoh.net. |                                  |                           |                       |                            |      |               |      |          |             |          |       |             |
| POOLS OPEN TO UPPER ARLINGTON RESIDENTS ONLY AT THIS TIME<br>Financial assistance for pool admission fees is available through the Upper Arlington Community Foundation's Recreation Scholarship Fund, available while funds last. Visit<br>www.uacommunityfoundation to obtain a coupon code or to learn how to contribute to this fund. |                                                                                                    |                                  |                           |                       |                            |      |               |      |          |             |          |       |             |
|                                                                                                    | Activity                                                                                                    | Description                      | Dates                     | Times                 | Meet Days                  | Ages | Res/NR        | Info | Location | Enrollments | Wishlist | Share | Status      |
| 6                                                                                                    | 650001-A                                                                                                    | Tremont Pool 11:30am -<br>1:30pm | 06/12/2020<br>-09/11/2020 | 11:30 am -<br>1:30 pm | Su, M, Tu, W, Th, F,<br>Sa |      | \$0.00/\$0.00 | 0    | <b>^</b> |             | \$       | ۲     | Unavailable |
| 0                                                                                                    | 650001-B                                                                                                    | Tremont Pool 2pm - 4pm           | 06/12/2020<br>-09/11/2020 | 2:00 pm - 4:00 pm     | Su, M, Tu, W, Th, F,<br>Sa |      | \$0.00/\$0.00 | 0    | ٦        |             | *        | 4     | Unavailable |
| 0                                                                                                    | 650001-C                                                                                                    | Tremont Pool 4:30pm -<br>6:30pm  | 06/12/2020<br>-09/11/2020 | 4:30 pm - 6:30 pm     | Su, M, Tu, W, Th, F,<br>Sa |      | \$0.00/\$0.00 | 0    |          |             | \$       | •     | Unavailable |
| 0                                                                                                    | 650001-D                                                                                                    | Tremont Pool 7pm - 9pm           | 06/12/2020<br>-09/11/2020 | 7:00 pm - 9:00 pm     | Su, M, Tu, W, Th, F,<br>Sa |      | \$0.00/\$0.00 | 0    | <b>^</b> |             | \$       | <     | Unavailable |

The next screen will show a calendar with available time slots listed in green. Click the time slot on the date(s) you want to purchase a pass for:

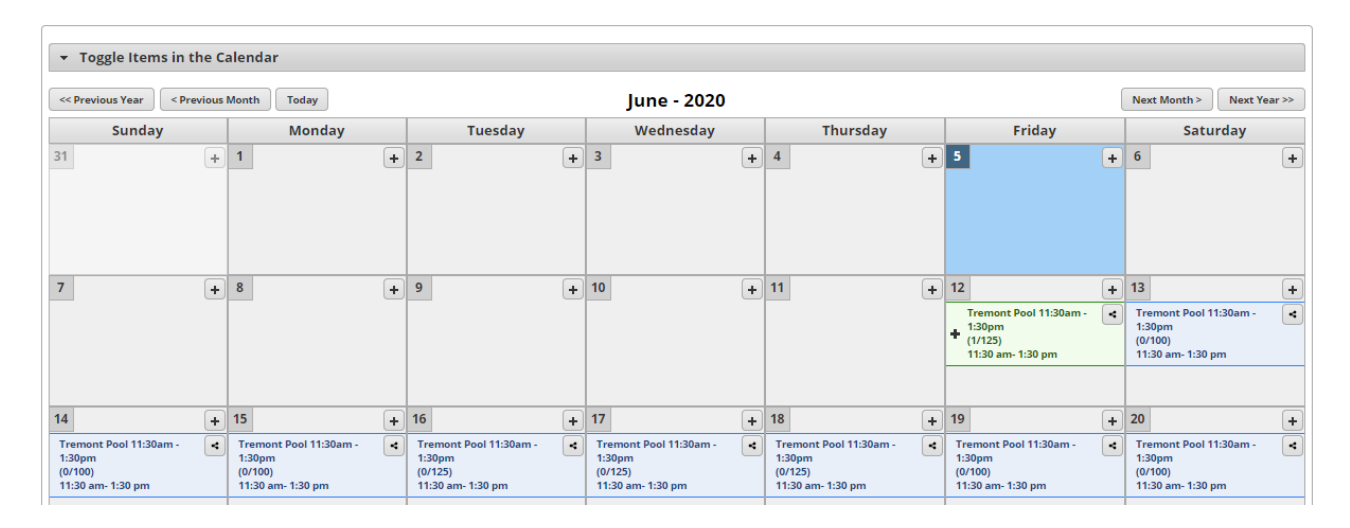

## A green box will appear at the bottom of your screen. Click "Add to Cart" to proceed:

| Tremont Pool 11:30am - 1:30pm (650001-A): 06/12/2020 @ 11:30 am |                 |  |  |  |
|-----------------------------------------------------------------|-----------------|--|--|--|
| Add To Cart                                                     | Clear Selection |  |  |  |

Select the checkbox under your name then click continue:

| Alex Haberman                            |
|------------------------------------------|
| Tremont Pool 11:30am - 1:30pm (650001-A) |

**Note:** if purchasing a pass for multiple family members, select the checkboxes under each person you are purchasing a pass for:

| Alex Haberman                            |
|------------------------------------------|
| Tremont Pool 11:30am - 1:30pm (650001-A) |
| Halie Greenslait                         |
| Tremont Pool 11:30am - 1:30pm (650001-A) |
| Finn Haberman                            |
| Tremont Pool 11:30am - 1:30pm (650001-A) |
| Cooper Haberman                          |
| Tremont Pool 11:30am - 1:30pm (650001-A) |
| Fiona Haberman                           |
| Tremont Pool 11:30am - 1:30pm (650001-A) |
|                                          |

You will then be prompted to review an Assumption of Risk and Waiver of Liability. After reviewing, check the box next to "I agree with the above" and click continue:

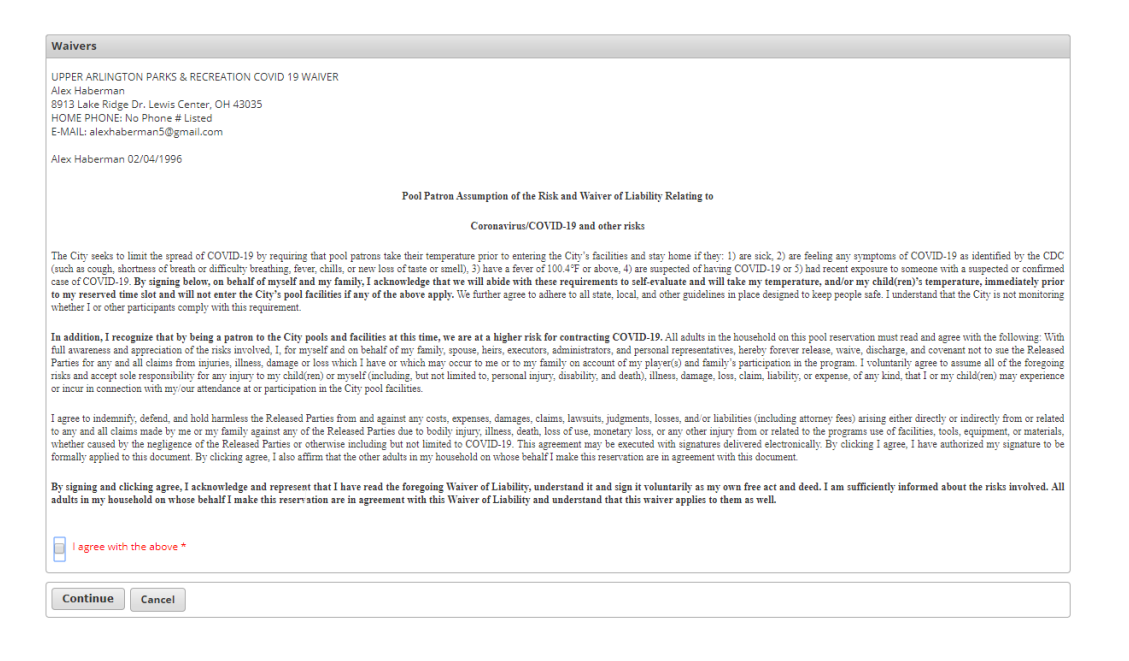

This will bring you to your shopping cart:

| Shopping Cart                                                                                                    |                                                                 |      |                   |   |   |  |  |  |
|----------------------------------------------------------------------------------------------------|-----------------------------------------------------------------|------|-------------------|---|---|--|--|--|
| Showing 1 To 1 Total Results (1)                                                                                  |                                                                 |      |                   |   |   |  |  |  |
|                                                                                                    | Description                                                     | Name | <b>Total Fees</b> |   |   |  |  |  |
| ×                                                                                                    | Tremont Pool 11:30am - 1:30pm (650001-A) On 06/12/20 (Enrolled) | Alex | \$ 7.00           | 4 | • |  |  |  |
|                                                                                                    | Grand Total Fees Due                                            |      | \$ 7.00           |   |   |  |  |  |
|                                                                                                    | Total Old Balances Not in Shopping Cart                         |      | \$ 0.00           |   |   |  |  |  |
| Apply Coupon/Gift Certificate/Punch Payment/Reward       Type     Coupon       Type     Code   Apply              |                                                                 |      |                   |   |   |  |  |  |
| Proceed To Checkout         Continue Shopping         Pay Old Balances         Make A Donation         Empty Cart |                                                                 |      |                   |   |   |  |  |  |

Select "Proceed to Checkout" to proceed to the payment screen. You will process your credit card on that screen. After you process your credit card you should see a screen confirming your transaction. You should also receive an email confirmation.

The email confirmation will contain a ticket with a barcode. **Bring this ticket to the pool when arriving for your time slot – either on your phone or printed off.** On the confirmation screen, you can also click "View Ticket(s) in .PDF format" to view and download your ticket.

| Your Online transaction is complete. Please select an option below to continue.                                                                                                    |   |  |  |  |  |
|----------------------------------------------------------------------------------------------------|---|--|--|--|--|
| View Confirmation Receipt (in .PDF format) <u>View Ticket(s) (in .PDF format)</u><br>Min<br>Min<br>All receipts are in .PDF format and require Adobe Reader. Your browser must allow pop-ups to view receipts correctly.<br>Click here to download free Adobe Reader software from Adobe.com. |   |  |  |  |  |
| Email confirmation sent to: *  Submit Your Confirmation Receipt was sent to the above email. If you would like to send it to a different address, enter in a new email and click Submit.                                                                                                    | ۵ |  |  |  |  |

If you would like your confirmation email sent to a different email address than what is listed, enter that email address next to "Email confirmation sent to" and click submit.